# How to Import W2 Data Using Microsoft Dynamics GP

Note: In order to use this feature you must purchase and enable W2 Mate Option #3 to import

Make sure you have the correct Company open inside W2 Mate

Note: If you do not currently have this company created inside of W2 Mate you will need to create the company prior to importing the W2 data. See How to Create a New Company tutorial.

- 1. Click Import Data
- 2. Select From Microsoft Dynamics GP (W2 Data)

| Example Compa  | ny - W2 Mate (2017)                                              |                                          |
|----------------|------------------------------------------------------------------|------------------------------------------|
| Company Tools  | Import Data Amout Data E-Filing IRS & SSA Instructions Quality ( | Control 1099 Emailer Help Order Supplies |
| Shortcuts      | W2 Forms (CSV – Excel)                                           | Click Import Data 1                      |
|                | 1099-MISC Forms (CSV – Excel)                                    |                                          |
|                | 1099-INT Forms (CSV – Excel)                                     |                                          |
|                | 1099-DIV Forms (CSV – Excel)                                     |                                          |
| Company        | 1099-R Forms (CSV – Excel)                                       | Select From Microsoft                    |
|                | Other Forms (CSV – Excel)                                        |                                          |
| 2              | From QuickBooks (W2 and/or 1099 Data)                            | Be: 60600                                |
| Employee       | From Sage 50 / Peachtree (1099 Data)                             |                                          |
|                | From Microsoft Dynamics GP (1099 Data)                           | pplicable):                              |
|                | From Microsoft Dynamics GP (W-2 Data)                            |                                          |
| 1000 0 1000 D  | From Sage DacEasy (1099 Data)                                    |                                          |
| 1099 & 1098 Re | From Sage DacEasy (W-2 Data)                                     | ittop to save any changes                |
| W-2            | From W-2 Electronic Filing Format (FFW2 Format)                  | atom to save any changes.                |
|                | From 1099 Electronic Filing Format (Publication 1220 Format)     | 2017\Example                             |
| W2 Forms       | From Drugell Mate Coffeence (M. 2 Date)                          |                                          |
|                | From Payroll Mate Software (W-2 Data)                            |                                          |
|                | From Payroll Mate Software (1099 Data)                           | Clear                                    |
| W-3            | Email Addresses                                                  | ·                                        |
| W3 Form        | Company(s) Information (CSV – Excel)                             |                                          |
|                | You can create a new company by selecting "Lompany > New"        | Trom the top menu.                       |
|                | You can open a different company by selecting "Company > Op      | en" from the top menu.                   |
| 1099           |                                                                  |                                          |
| 1099 & 1098 F  | ioms                                                             |                                          |
| 1096 Form      |                                                                  |                                          |

#### 3. Read the important information, then Click OK

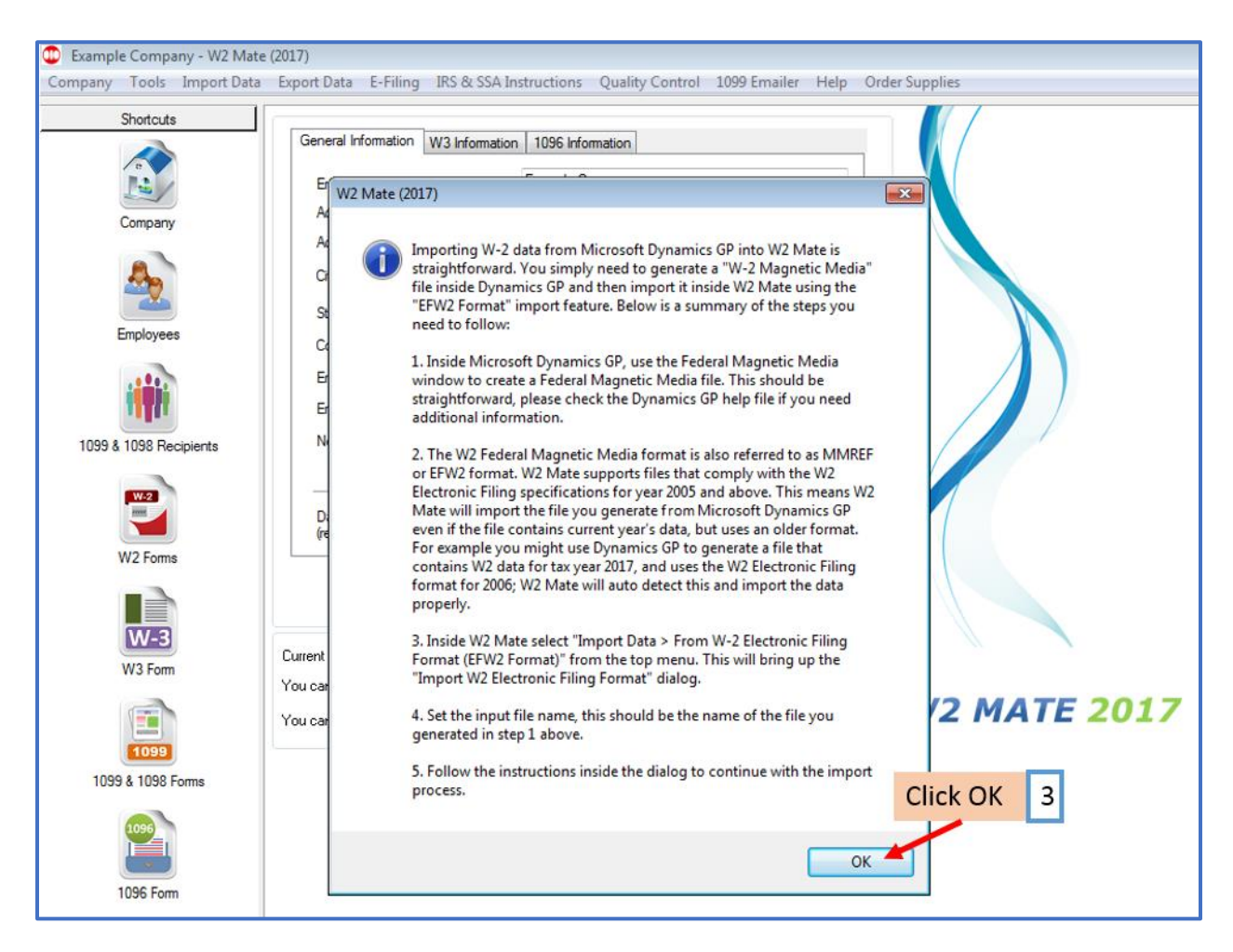

Note: You need to generate a W2 Magnetic Media file inside Microsoft Dynamics GP and then import that file into W2 Mate using the EFW2 Format import feature.

Inside Microsoft Dynamics GP, use the Magnetic Media dialog box to create a W2 magnetic media file. Please check the Microsoft Dynamics GP help file if you need additional information to create this file.

Note: The W2 Magnetic Media format is also referred to as a MMREF or EFW2 format. W2 Mate supports files that comply with the W2 Electronic Filing specifications for tax year 2005 and above. This means W2 Mate will import the file you generate from Microsoft Dynamics GP even if the file contains current year's data but uses an older format. W2 Mate will auto detect the older format and import the data properly.

#### 4. Inside W2 Mate Select Import Data

#### 5. Select From W2 Electronic Filling Format (EFW2 Format)

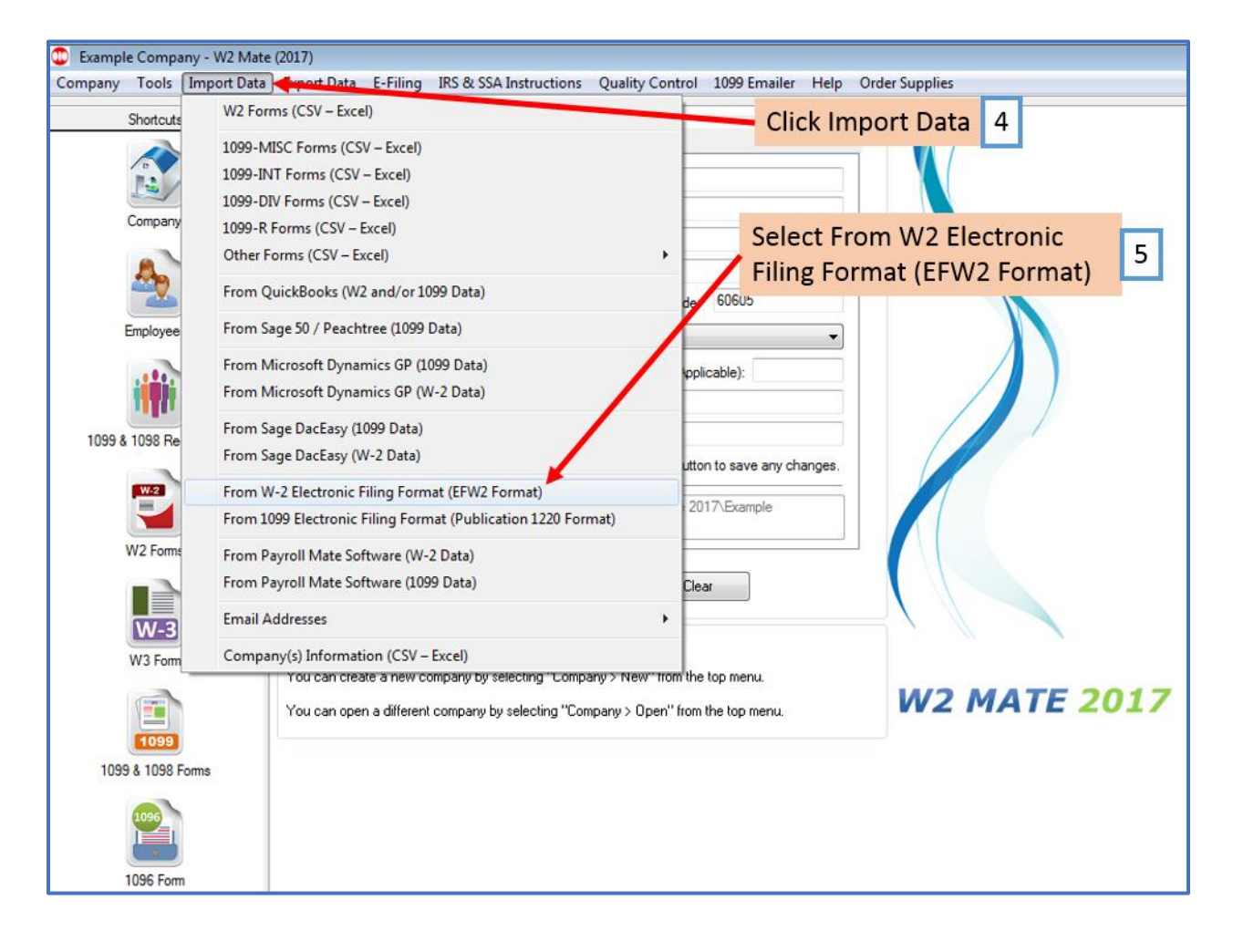

This will bring up the Import W2 Electronic Filing Format dialog

6. Click Browse to select the file to import – this should be the file you generated from Microsoft Dynamics GP

| Shortcuts General Information W3 Information 1096 Information                                                                                                    |    |
|----------------------------------------------------------------------------------------------------|----|
|                                                                                                    |    |
| Import W2 Electronic Filing Format (EFW2 File Format)                                                                                                    | ×  |
| Elle Name:                                                                                                    |    |
| Allow Duplicate SSNs     Truncate Employee's Middle Initial to 1 Character Long                                                                                                    |    |
| (2) Step Two: Review, update and correct any information before doing the actual import into W2 Mate                                                                                                    |    |
| The Spreadsheet below shows the W-2 Data that has been read from the EFW2 (W2 E-File) file. In this step you will be able to review, update and correct any information before doing the actual import. Please note the following:                                                         |    |
| (1) The cell "Has Errors" for a certain row will be set to "Yes", if the value for any of the cells in that row is bad.<br>1099 & 1098 Rec (2) A cell with an error will have a small arrow on the top right corper, once you move the mouse over that arrow you can see what the error is |    |
| <ul> <li>(3) If you want to exclude a certain row from the import process, then simply change the value of the "Import" cell in that row to "No".</li> </ul>                                                                                                    |    |
| (4) Once you review the data and you are ready to import, simply click the "Import" button.                                                                                                    |    |
| W2 Forms                                                                                                    |    |
|                                                                                                    |    |
| W-3                                                                                                    |    |
| W3 Form                                                                                                    |    |
|                                                                                                    | 17 |
| 1099                                                                                                    |    |
| 1099 & 1098 F                                                                                                    |    |
|                                                                                                    |    |
| Import Close                                                                                                    |    |

## 7. Review the data that is pulled in.

## 8. Click Import

| Example Company - W<br>Company Tools Import            | 2 Mate (20<br>rt Data E                                                                                                    | <b>17)</b><br>«port Data | E-Filin     | g IRS & SSA Ir | nstructions Quality Contro | ol 1099 E | mailer Help Order Su | pplies              |            |  |  |
|--------------------------------------------------------|----------------------------------------------------------------------------------------------------|--------------------------|-------------|----------------|----------------------------|-----------|----------------------|---------------------|------------|--|--|
| Shortcuts                                              |                                                                                                    | General                  | Information | W3 Information | n 1096 Information         |           |                      |                     |            |  |  |
|                                                        | Import W2 Electronic Filing Format (EFW2 File Format)                                                                                                    |                          |             |                |                            |           |                      |                     |            |  |  |
| Company                                                | (1) Step One: Set Input W2 Electronic Filing File (EFW2 File)                                                                                                    |                          |             |                |                            |           |                      |                     |            |  |  |
| 20                                                     | File Na                                                                                                    | me: Y:\A                 | ngela\W2    | MATE \IMPORT e | xamples\W2REPORT-EXAMPLE   | -COMPANY  | '.txt Br             | <sup>owse</sup> Rev | iew Data 7 |  |  |
| Employees                                              | Allow Duplicate SSNs Truncate Employee's Middle Initial to 1 Character Long                                                                                                    |                          |             |                |                            |           |                      |                     |            |  |  |
| 1099 & 1098 Recipients                                 | <ul> <li>(2) Step Two: Review, update and correct any information before doing the actual import into W2 Mate</li> <li>The Spreadsheet below shows the W-2 Data that has been read from the EFW2 (W2 E-File) file. In this step you will be able to review, update and correct any information before doing the actual import. Please note the following:</li> <li>(1) The cell "Has Errors" for a certain row will be set to "Yes", if the value for any of the cells in that row is bad.</li> <li>(2) A cell, with an error will have a small arrow on the top right corner, once you move the mouse over that arrow you can see what the error is.</li> <li>(3) If you want to exclude a certain row from the import process, then simply change the value of the "Import" cell in that row to "No".</li> </ul> |                          |             |                |                            |           |                      |                     |            |  |  |
| W2 Forms                                               | (4) Once you review the data and you are ready to import, simply click the "Import" button.                                                                                                    |                          |             |                |                            |           |                      |                     |            |  |  |
|                                                        | -                                                                                                    | No                       | Ves         | 111.22.3333    | SAMUEL                     | S         | SAMPLE               |                     | 458 TEST   |  |  |
| W-3                                                    | 2                                                                                                    | No                       | Yes         | 999-99-9999    | SALLY                      | -         | TESTER               |                     | 101 MAIN   |  |  |
| W3 Form<br>1099 & 1098 Forms<br>1099 Form<br>1096 Form | ۲                                                                                                    | III                      |             |                | Clic                       | k Imp     | ort 8                |                     | •          |  |  |

### 9. Click OK

| Example Company - W2 Mate             | e (2017) |                         |                   |                   |                             |                         |              |   |  |
|---------------------------------------|----------|-------------------------|-------------------|-------------------|-----------------------------|-------------------------|--------------|---|--|
| Company Tools Import Data             | Export   | t Data E-Filing         | IRS & SSA In      | struction         | ns Quality Control 10       | 99 Emailer Help Or      | der Supplies |   |  |
| Chatasta                              |          |                         |                   |                   |                             |                         |              |   |  |
| Shortcuts                             | Ne       | New Employee Modify Emp |                   |                   | Delete Employee             | Sort Employees By:      | Last Name 🔻  |   |  |
|                                       |          |                         |                   |                   |                             |                         |              |   |  |
|                                       |          | Social Security         | Number            | First N           | ame                         | Middle Name             |              |   |  |
| Company                               | 1        | 123-22-3333             |                   | Stuart            |                             | S                       | Sample       |   |  |
|                                       | 2        | 111-22-3333             |                   | SAMUEL            |                             | S                       | SAMPLE       |   |  |
|                                       | 3        | 998-99-9999             |                   | Tomm              | y                           |                         | Tester       |   |  |
|                                       | 4        | 999-99-9999             |                   | SALLY             | ŕ                           |                         | TESTER       |   |  |
|                                       |          |                         |                   |                   |                             |                         |              |   |  |
| Employees                             |          |                         |                   |                   |                             | C                       | lick OK      | 9 |  |
|                                       |          | W2 Mate                 | (2017)            |                   |                             |                         |              |   |  |
| i i i i i i i i i i i i i i i i i i i |          | The finance             | (2017)            |                   |                             |                         |              |   |  |
|                                       |          | -                       | Income the Design |                   | alata d Constantially. Marc |                         |              |   |  |
| 1099 & 1098 Recipients                |          |                         | Employees         | ess Com<br>screen | pleted Successfully, You    | will now be directed to | the          |   |  |
|                                       |          |                         | ,,,               |                   |                             |                         |              |   |  |
| W-2                                   |          |                         |                   |                   |                             |                         |              |   |  |
|                                       |          |                         |                   |                   |                             |                         |              |   |  |
| W2 Forms                              |          |                         |                   |                   |                             |                         |              |   |  |
|                                       | <u> </u> |                         |                   |                   |                             |                         |              |   |  |
|                                       |          |                         |                   |                   |                             |                         |              |   |  |
|                                       |          |                         |                   |                   |                             |                         |              |   |  |
| VV-5                                  |          |                         |                   |                   |                             |                         |              |   |  |
| W3 Form                               |          |                         |                   |                   |                             |                         |              |   |  |
|                                       |          |                         |                   |                   |                             |                         |              |   |  |
|                                       |          |                         |                   |                   |                             |                         |              |   |  |
| 1099                                  | L        |                         |                   |                   |                             |                         |              |   |  |
| 1000 & 1000 Farms                     |          |                         |                   |                   |                             |                         |              |   |  |
| 1033 & 1030 FOITIS                    |          |                         |                   |                   |                             |                         |              |   |  |
| 1006                                  |          |                         |                   |                   |                             |                         |              |   |  |
|                                       |          |                         |                   |                   |                             |                         |              |   |  |
|                                       |          |                         |                   |                   |                             |                         |              |   |  |
| 1096 Form                             |          |                         |                   |                   |                             |                         |              |   |  |
|                                       |          |                         |                   | _                 |                             |                         |              |   |  |